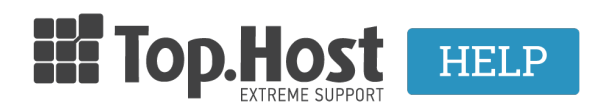

Γνωσιακή βάση > Plesk > SSL / Let's Encrypt > How can I install the SSL on Plesk Onyx once it is sent from the issuing authority?

## How can I install the SSL on Plesk Onyx once it is sent from the issuing authority?

- 2021-08-31 - SSL / Let's Encrypt

Once you have created the CSR and receive the certificate from the issuing authority, take the following steps to install it to the hosting plan through Plesk Panel.

1. Log into <u>myTophost Panel</u> and click on **Plesk Login** in order to connect to the Plesk of the plan that you are interested in.

| f        |                  |               |                     |                |                      |                                 |             |          |                    |
|----------|------------------|---------------|---------------------|----------------|----------------------|---------------------------------|-------------|----------|--------------------|
|          |                  |               | <b>Ш</b> Тор        | Host           |                      | GR   <u>E</u>                   | N           |          |                    |
|          |                  |               | my                  | Είσοδ<br>/Toph | ος στα<br>ost Pa     | o<br>anel                       |             |          |                    |
|          |                  |               | Email               |                |                      | 1                               |             |          |                    |
|          |                  |               | Password            |                |                      | 1                               | B           |          |                    |
|          |                  |               | 🔲 Εμφάνιση Ρ        | assword        |                      | _                               |             |          |                    |
|          |                  |               |                     | ΑΣΦΑΛΗ         | Σ ΕΙΣΟΔΟΣ            |                                 |             |          |                    |
|          |                  |               | <u>Υπενθύμιση Ι</u> | Password       | Δεν έχε<br><u>Εγ</u> | τε λογαριασμό;<br>γραφείτε τώρα |             |          |                    |
| F.S.     |                  | 2             |                     |                |                      | A State                         |             | 2.00     |                    |
| 28       | Καλώς ήλθες      | <b>1</b> Oi u | πηρεσίες μου        |                |                      |                                 |             |          |                    |
| ø        | Οι υπηρεσίες μου | Πακέτα Υ      | πηρεσιών            |                |                      |                                 |             |          | ΑΓΟΡΑ ΝΕΟΥ ΠΑΚΕΤΟΥ |
| B        | Account Data     | Pack Id       | Πακέτο              | Υπηρεσίες      | Κατάσταση            | <u>Ημ/α λήξης</u>               | Plesk Login |          | Διαχείριση         |
| <b>a</b> | Billing          | 128583        | Linux Starter       | G              | Ενεργό               | 11/08/2017                      | Plesk Login | Ανανέωση | Διαχείριση         |
| R        | Support          | Domain I      | lames               |                |                      |                                 |             |          | AFOPA NEOY DOMAIN  |

2. In the **Websites & Domains** tab, click on **Show More**.

| p <u>l</u> esk     | Logged in as<br>Subscription                                      |
|--------------------|-------------------------------------------------------------------|
| Search Q           | 1 An update is available. Update to 4.5.3 Now                     |
| 0                  | Plugin updates are available. Details                             |
| Websites & Domains | Theme updates are available. Details                              |
| 🚖 Mail             | - stow more                                                       |
| 袋 Applications     | 📕 🔄 🔟 Leu                                                         |
| Files              | Website at Control works.eu/ IP address: 185.4.133.4 System user: |
| Databases          | Y Hosting Settings Depen 🗟 Preview Suspend Disable Description    |
| III Statistics     | 🚯 📃 Log In Security Scan Manage Plugins Manage Themes             |
| 👤 Users            | Plugin updates are available. Details                             |
| 🖻 Account          | W My CMS Log In Security Scan Manage Plugins Manage Themes        |
|                    |                                                                   |
|                    | Jooma                                                             |
|                    | magento () Update to 1.9.2.4-75 is available Install Changelog    |
|                    | www Open Cart                                                     |
|                    | Drupal 🕛 Update to 7.44-94 is available install Changelog         |
|                    | ~ SHOW MORE                                                       |

## 3. Click on **SSL Certificates**.

| Web Hosting Access                  | FTP Access               | Hosting Settings               |
|-------------------------------------|--------------------------|--------------------------------|
| PHP Settings<br>PHP version: 5.3.29 | Apache & nginx Settings  | Applications                   |
| File Manager                        | Web Statistics           | DNS Settings                   |
| Email Addresses                     | Mail Settings            | Limit Outgoing Messages        |
| SSL Certificates                    | Web Application Firewall | Password-Protected Directories |
| Website Copying                     | Logs                     | Bandwidth Limiting             |
| 😥 Web Users                         | Remove Website           | Let's Encrypt                  |

## 4. Click on the name of the certificate.

| Websites & Domains<br>SSL Certificates for                                                                                                    |  |  |  |  |
|----------------------------------------------------------------------------------------------------|--|--|--|--|
| If you created a certificate signing request on this server and received the certificate file, upload it here. If you want to upload a certificate and private |  |  |  |  |
| After adding an SSL certificate to a domain, you need to enable SSL support and select that certificate in the website hosting settings: Websites & Don        |  |  |  |  |
| Upload the certificate here                                                                                                    |  |  |  |  |
| Certificate (*.crt) * Browse No file selected.                                                                                                    |  |  |  |  |
| Upload Certificate                                                                                                    |  |  |  |  |
| Add SSL Certificate Remove                                                                                                    |  |  |  |  |
| 1 items total                                                                                                    |  |  |  |  |
| 🗌 R K C A Name 🔺                                                                                                    |  |  |  |  |
| 📄 🖂 🖉 🖾 tecto <del>Chrangeto il costo e od costilit</del> s.eu                                                                                                 |  |  |  |  |
| 1 items total                                                                                                    |  |  |  |  |
|                                                                                                    |  |  |  |  |

5. Upload the Private keys, crt key, CA by clicking on **Choose File** on the right-hand side of each key.

Alternatively, you can copy paste the keys that you received in your email.

In the field **Certificate** (\\*.crt), paste the first key that you received (main certificate) and in the field **CA certificate** (\\*-ca.crt), paste the root and Intermediate (double key) one under

the other with no blank line.

| Upload the certificate files                                                  |                            |  |  |  |
|-------------------------------------------------------------------------------|----------------------------|--|--|--|
| Use this form to upload the components of a certificate as constituent files. |                            |  |  |  |
| Private key (*.key) *                                                         | Choose File No file chosen |  |  |  |
| Certificate (*.crt) *                                                         | Choose File No file chosen |  |  |  |
| CA certificate (*-ca.crt)                                                     | Choose File No file chosen |  |  |  |

6. In the Websites & Domains tab, click on Hosting Settings.

| Plesk<br>Web Host Edition                                        |                                                 |  |  |  |  |
|------------------------------------------------------------------|-------------------------------------------------|--|--|--|--|
| Search Q                                                         | Websites & Domains                              |  |  |  |  |
| 🚱 Websites & Domains                                             | This is where you set up and manage websites.   |  |  |  |  |
| 🚖 Mail                                                           | Add Domain Add Subdomain Add Domain Alias       |  |  |  |  |
| ✿ Applications                                                   |                                                 |  |  |  |  |
| Files Website at Carteria (IP address: 193.92.97.30 System user: |                                                 |  |  |  |  |
| 🛢 Databases                                                      | Databases H Hosting Settings A Open Description |  |  |  |  |
| <b>M</b> Statistics                                              | File Manager Mail                               |  |  |  |  |
| L Users                                                          |                                                 |  |  |  |  |
| Account                                                          | Web Hosting Access                              |  |  |  |  |
|                                                                  |                                                 |  |  |  |  |
|                                                                  | PHP Settings<br>PHP version: 5.4.16             |  |  |  |  |
|                                                                  | Applications                                    |  |  |  |  |

7. Find the section called **Security**. You will see the option **SSL Support** being **ON**. Select your certificate from the drop down menu. Click on **OK** at the bottom of the page, in order to complete the process.

| Security                                                                                                    |
|----------------------------------------------------------------------------------------------------|
| To secure transactions with your site, use SSL protocol, which encrypts all data and transfers it over a secure connection. To employ SSL, install an SSL certificate on the site, and then select it below. |
| ✓ SSL support                                                                                                    |
| Certificate                                                                                                    |
| Web scripting and statistics                                                                                                    |
| Specify which of the following programming and scripting languages should be interpreted, executed or otherwise processed by the web server.                                                                 |
| ✓ SSI support                                                                                                    |
| ✔ PHP support (PHP version 5.3.29 by OS vendor 🔽, run PHP as FastCGI application 🔽 )                                                                                                    |
| Note that changing the PHP handler type may disrupt the operation of existing<br>PHP scripts on this website.                                                                                                |
| Learn how to choose the most suitable PHP settings                                                                                                    |
| CGI support (cgl-bin directory is located in the root directory of webspace v)                                                                                                    |
| Perl support                                                                                                    |
| Python support                                                                                                    |
| FastCGI support (required for Ruby on Rails)                                                                                                    |
| AWStats V Web statistics (Protect access to your v to statistics with your FTP username and password 🗹)                                                                                                    |
| Custom error documents                                                                                                    |
| * Required fields OK Apply Cancel                                                                                                    |

Related article: <u>How can I install the SSL in Plesk for the webmail?</u>